## SITP - Schröder IT Petzen

## Ausweisdaten aus dem Admin-Bereich laden

Um die für DSA-Scan erforderlichen Daten zu erhalten, müssen diese zunächst aus dem Admin-Bereich, den die DSA-GmbH für die Vereine zur Verfügung stellt, geladen werden.

Das geschieht über den Link: https://admin.sportausweis.de/

Gehen Sie anschließend auf den Menüpunkt "Ausweise" und betätigen Sie dort die Schaltfläche "herunterladen".

Sie können nun wählen, ob Sie alle Ausweisdaten gesammelt, oder nur geänderte Datensätze ab einem bestimmten Datum laden wollen.

Für DSA-Scan müssen Sie immer die kompletten Datensätze laden.

Die nachfolgende Abbildung zeigt einen Auszug der Webseite:

| SPURIAUSW                                      | EI2              | Bernierte                           |            | rib tendingon | riegnouor | _                                                    |
|------------------------------------------------|------------------|-------------------------------------|------------|---------------|-----------|------------------------------------------------------|
| ADMINISTRATI                                   | ON               | Hilfe/Vorlag                        | len        |               | /         | /                                                    |
| Ausweise                                       | /                |                                     |            |               | /         | Sie benötig                                          |
| Ausweise werden prode                          | uziert. Daten si | nd gesperrt.                        |            |               |           | Falls Sie Frager<br>Service Center<br>Sie da Sie err |
| Ausweisnummer                                  | Inhabe           | er                                  | Verein     | Sportart      | Verband   | Center Montag Ł                                      |
|                                                |                  |                                     |            |               |           | (* 14 Cent/Min.                                      |
| -                                              |                  | 51. Ki                              | i 🖬 Bochum | L.            |           | e the t                                              |
| usweise herunt                                 | erladen          | Alle                                | Rochi im   |               |           |                                                      |
| usweise herunt<br>usweise<br>atum              | erladen<br>[     | Alle<br>01 • 02 • 2011<br>10 • 45 • | Rochi im   |               |           |                                                      |
| usweise herunt<br>usweise<br>atum<br>Auswählen | erladen<br>[     | Alle<br>01 🗸 02 🗸 2011<br>10 🖌 45 🗙 | Rochi im   |               |           | e the                                                |

Sollten es mehr als 2000 Datensätze sein, werden mehrere Dateien angeboten, die Sie dann einzeln herunterladen können.

Das Importieren in DSA-Scan entnehmen Sie bitte dem Handbuch.

Schröder IT Petzen

SITP - Schröder IT Petzen Domänenweg 5 31675 Bückeburg

ohone: +49 (5722) 28 90 145 ax: +49 (5722) 28 96 95

e-mail: info@sitp-checkin.de web: www.sitp-checkin.de

Bankverbindung: Volksbank in Schaumburg Konto: 24 32 500 BLZ: 255 914 13

Inhaber: Uwe Schröder

Sitz: Bückeburg USt-IdNr: DE269580847 Kleinunternehmen - §19 UStG